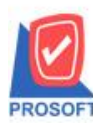

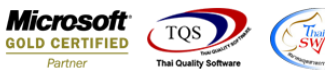

# ระบบ Enterprise Manager

รายงานสินค้าแถบ Order Plan สามารถ Design Column ข้อมูลที่แสดงลำดับ 1 -3

1.เข้าที่ระบบ Enterprise Manager > IC Setup > กำหนดรหัสสินค้ำ

| 🔰 Prosoft WINSpeed : บริษัท ตัวอย่าง จำกั                                                                                               | ĭด <สำนักงานใหญ่>                                                              | Address Address                                          | Automatic Automatic                                       | PhilD server                                                                           |                              |
|----------------------------------------------------------------------------------------------------|--------------------------------------------------------------------------------|----------------------------------------------------------|-----------------------------------------------------------|----------------------------------------------------------------------------------------|------------------------------|
| File Tools Help                                                                                                    |                                                                                |                                                          |                                                           |                                                                                        |                              |
| 🔋 🗊 🏭 🔂 崙 😸   5QL 🚨 🕻                                                                                                    | > ≡ ः ः ः ? ∪                                                                  |                                                          |                                                           |                                                                                        |                              |
| Prosoft<br>WINSpeed                                                                                                    |                                                                                |                                                          |                                                           |                                                                                        |                              |
| <u>ດ</u> ນຽນັກ ຫັວລະກາ ຈຳກັດ<br>ອີ Enterprise Manager<br>ອີ General Setup<br>ອີ AP Setup<br>ອີ AP Setup                                 |                                                                                |                                                          | Database<br>Branch :<br>Login :<br>Version:               | : dbwin_demo_cor Server<br>สำหักงาหใหญ่<br>mai Demo<br>10.0.0867 Build on 2017-10-30 ( | : THAMMARIN-PC\SQL2C         |
| CQ Setup<br>GL Setup<br>CD Setup<br>CB Setup<br>MC Setup<br>C Setup                                                                     | ชี้ มี มี<br>เนตรทัส กำหนดรทัส กำหนดรทัส<br>สินด้ำ สินด้าบริการ หน่วยนับสินด้า | 27 มี<br>กำหนดรหัส กำหนดรหัส<br>กประเภทสินค้า หมวดสินค้า | ปี มี<br>กำหนดรทัช กำหนดรทัว<br>กลุ่มสินค้า ยี่ที่อสินค้า | 🥂 📝<br>กำหนดรหัสรูป กำหนดรหัสก<br>แบบสินค้า ออกแบบสินค้                                | ร กำหนดรหัส<br>การเกรตสินค้า |
| - CRM Setup<br>- SO Setup<br>- Tax Setup<br>- Tax Setup<br>WH Setup<br>3                                                                | ชี ชี ชี<br>มตรทัสรุ่น กำหนดรทัส กำหนดรทัสสี<br>มินด้า ขนาดสินด้า สินด้า       | ทำหนดรหัสคลัง กำหนดรหัสที่<br>สินค้า เก็บสินค้า          | กำทนตรทัสสั้น IC Option<br>วางสินค้า                      | ปี ยี<br>กำหนดเอกสาร กำหนดคลัง<br>เชื่อม IC และที่เก็                                  | กำหนด Lot No                 |
| Accounts Payable     Accounts Receivable     Bedget Control     Both Cheque and Bank     Financial Management     Bedget Centrol Ledger | ราคาชาย                                                                        |                                                          |                                                           |                                                                                        |                              |
| Inventory Control     Letter of Credit     Multicurrency     Petty Cash     Petty Cash     Petrolse Order                               |                                                                                |                                                          |                                                           |                                                                                        |                              |
| <ul> <li>Sale Order</li> <li>Value Added Tax</li> <li>Messenger Management</li> <li>Inquiry</li> </ul>                                  |                                                                                |                                                          |                                                           |                                                                                        |                              |
|                                                                                                    |                                                                                |                                                          |                                                           |                                                                                        |                              |
| Ready                                                                                                    |                                                                                |                                                          |                                                           |                                                                                        |                              |

#### 2.เถือก Preview

| 📦 กำหนดรหัสสิน                                                                                                    | เค้า                    |               |                                                                                         |                                                                   |                                                                                                    |              | • X |  |  |  |  |
|----------------------------------------------------------------------------------------------------|-------------------------|---------------|-----------------------------------------------------------------------------------------|-------------------------------------------------------------------|----------------------------------------------------------------------------------------------------|--------------|-----|--|--|--|--|
| รหัสสินค้า<br>ชื่อสินค้า                                                                                                    |                         | 📝 หน่วยนับหลั | ์ก                                                                                      |                                                                   |                                                                                                    |              |     |  |  |  |  |
| ชื่อสินค้า (Eng)                                                                                                    |                         |               |                                                                                         |                                                                   |                                                                                                    |              |     |  |  |  |  |
| ชื่อทางการตลาด                                                                                                    | ซื่อในการออกบิจ         |               |                                                                                         |                                                                   |                                                                                                    |              |     |  |  |  |  |
| ประเภทสินค้า<br>ทมวดสินค้า<br>อ่ห้อสินค้า<br>รูปแบบสินค้า<br>การออกแบบ<br>เกรดสินค้า<br>รุ่นสินค้า<br>ชนาดสินค้า<br>สิสินค้า |                         |               | หน่วยนับสินค้า<br>รายการกลุ่มสินค้า<br>ลักษณะสินค้า<br>การคิดต้นทุน<br>การคิดคอมมิชชั่น | Multi Unit<br>สินค้าปกติ<br>Normal<br>Average<br>ไม่คิดกอมมิชชั่น | <ul> <li>ประเภทภาษ์</li> <li>กำหนดจำนวร</li> <li>ส่วนจดสินค้า</li> <li>ส่วนจดสินค้า</li> <li>BarCode</li> <li>On Hold</li> <li>Inactive</li> </ul> | คิดภาษั<br>เ | .00 |  |  |  |  |
| P Detail                                                                                                    | 🖑 Unit 🚯 Price Level    | Description   | 🚔 Goods Pack                                                                            | 📩 Order Plan                                                      | 😵 Replace                                                                                                    | 👍 Formula    |     |  |  |  |  |
| 📴 Define Field                                                                                                    | 🧱 Size 🛛 😞 Color        | 🚝 Shipment    | 🚑 Supplier                                                                              | 💫 Buddy                                                           | Account                                                                                                    | 🗑 Picture    | J   |  |  |  |  |
| 🗋 New 📕 Save                                                                                                    | e 🗙 Delete 🔍 Find 🕮 Cop | y Review      | Print It Close                                                                          |                                                                   |                                                                                                    |              |     |  |  |  |  |

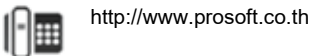

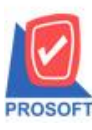

# บริษัท โปรซอฟท์ คอมเทค จำกัด

2571/1ซอฟท์แวร์รีสอร์ท ถนนรามคำแหงแขวงหัวหมากเขตบางกะปิกรุงเทพฯ 10240 โทรศัพท์: 0-2739-5900 (อัตโนมัติ) โทรสาร: 0-2739-5910, 0-2739-5940 http://www.prosoft.co.th

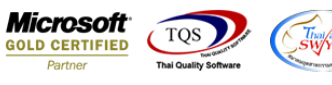

## 3.เลือก Range ที่ต้องการดูรายงาน > OK

| 🔓 - [รายงานสินก้า]                                                                                                    |                |
|----------------------------------------------------------------------------------------------------|----------------|
| 🔳 Report Tool View Window Help                                                                                                    | _ & ×          |
| 🖳 🍇 🍜 🔻 閣 🔞 🗶 🍇 🔶 📰 🗊 📾 🖉 🅪 4 🗮 🗊                                                                                                    | ▼ Zoom: 100% ▼ |
| DEMO         จากรทัสสินค้า         ริง         จ           พิมท์วินที่: 02 ทฤตจิกายน 2560 เวลา:         จากรทัสสินค้า         ริง         จ           รพืธสินล้า         ชื่อสินล้า         จักรทัสสินค้า         ริง         จ           รพืธสินล้า         ชื่อสินล้า         จากรทัสสินค้า         ริง         จ           รพืธสินล้า         ชื่อสินล้า         จากรทัสสินค้า         ริง         จ           รพืธสินล้า         ชื่อสินล้า         จากรทัสธินค้า         ริง         จ           รพืธสินล้า         ชื่อสินล้า         จากรทัสธินค้า         ริง         จ           รพิธสินล้า         ชื่อสินล้า         ริง         จ         จากรทัสธินค้า         ริง           จากรทัสธินล้า         ริง         จ         จากรทัสธินค้า         ริง         จ           จากรทัสธินค้า         ริง         จากรทัสธินค้า         ริง         จ         จากรทัสธินค้า         ริง           จากรทัสธินค้า         สิม         ริง         จากรทัสธินค้า         ริง         จ         จากรทัสธินค้า         ริง         จ           จากรทัสธินค้า         สิม         ริง         จ         จากรพิสธินค้า         ริง         จ           จากรพิสธินอรินค้า         ริง         ริง         จ         จา | มายี ยอดล<br>  |
|                                                                                                    | _//>           |

#### 3.เลือก Icon Design

| - [รายงานสินค้า]        | 0.00            |               | 7.0                 |               |                |                |         | 6                  | - O - S    |
|-------------------------|-----------------|---------------|---------------------|---------------|----------------|----------------|---------|--------------------|------------|
| Report Tool             | /iew Wind       | dow Help      |                     |               |                |                |         |                    | - 8        |
| 💐 🚳 🎒 🗞                 | 7 🛛 🕅 🔞         | 🛛 📉           | 👍 🔡 🖽               | 🚯 🕪           |                |                |         | Resize: 100% 👻     | Zoom: 100% |
|                         |                 |               | ·                   |               |                |                |         |                    |            |
|                         |                 |               |                     |               |                |                |         |                    |            |
| DEMO                    |                 |               |                     |               |                | บรีษัท ตัวอย่า | ง จำกัด |                    |            |
|                         |                 |               |                     |               |                | รายงานสำ       | เล้า    |                    |            |
|                         |                 |               |                     |               |                |                |         |                    |            |
|                         |                 |               |                     |               |                |                |         |                    |            |
| พิมพ์วันที่: 02 พฤศจิกา | 1814 2560 เวลา: | : 16:40       |                     |               |                |                |         |                    |            |
| รหัสสินล้า              | ชื่อสินค้า      |               | หน่วยนับหล่         | กัก สักษณะสิน | เล้า การคิดดับ | เทุน สถานะ     | Inacti  | ivedate ประเภทภาษี | 68         |
| รหัสหน่วยนับ            | ชื่อหน่ว        | วยนับ         |                     | Barcode       |                | อัตราส่วน หมา  | ยเหตุ   |                    |            |
| 001                     | 1               |               | 1                   | Normal        | FIFO           | А              |         | คิดภายี            |            |
| 1                       | 1               |               |                     |               |                | 1.00           |         |                    |            |
|                         | รวม             | 1             | รายการ              |               |                |                |         |                    |            |
| 001001020001603         | ฉชวนกันอว       | วามร้อน       | ม้วน                | Normal        | Average        | А              |         | ลืดภาษี            |            |
| ม้วน                    | ม้วน            |               |                     |               |                | 1.00           |         |                    |            |
|                         | รวม             | 1             | รายการ              |               |                |                |         |                    |            |
| 002-0570                | เนสกาแฟ 3       | in1(20 G.)    | แพ็ค                | Normal        | Average        | А              |         | ลืดภาษี            |            |
| แพ็ก                    | แท็ก            |               |                     |               |                | 1.00           |         |                    |            |
| โหล                     | โหล             |               |                     |               |                | 12.00          |         |                    |            |
|                         | รวม             | 2             | รายการ              |               |                |                |         |                    |            |
| AADM-001                | ผลไม้ fgfgt     | fgdfg fgfhfgh | g gjkhlkje ກິໂລກວັນ | Normal        | Average        | А              |         | ลืดภาษี            |            |
| กิโลกรัม                | กิโลกรั         | ม             |                     |               |                | 1.00           |         |                    |            |
|                         |                 |               |                     |               |                |                | 1       |                    |            |
| Jay                     |                 |               |                     |               |                |                |         | Page: 1/           | /10        |

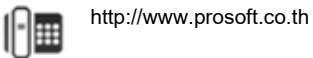

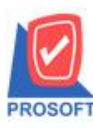

โทรศัพท์: 0-2739-5900 (อัตโนมัติ) โทรสาร: 0-2739-5910, 0-2739-5940 http://www.prosoft.co.th

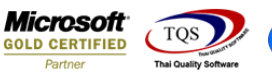

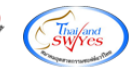

#### 4.คลิกขวา Add > Column

| 💁 - [s | ายงานจ่ายสินค้าออก (DP) (แบบแจกแจง)]         |               |                                 |                  |  |  |  |  |  |  |
|--------|----------------------------------------------|---------------|---------------------------------|------------------|--|--|--|--|--|--|
| 🔳 Ta   | ble Exit                                     |               |                                 | _ 8 ×            |  |  |  |  |  |  |
| _ ⊒=   | 🎟 🗛 🥆 🌿 羅 🛃 🕲 🖉 🚟 👪 🛤                        | \$1 \$2 🖽 🖽 🕀 | Resize: 100%                    | ; 💌 Zoom: 100% 👻 |  |  |  |  |  |  |
| نسبك ا | 1                                            | 9 10 11 11 12 |                                 | 17               |  |  |  |  |  |  |
|        |                                              |               |                                 |                  |  |  |  |  |  |  |
|        | DEMO บริษัท ตัวอย่าง จำกัด                   |               |                                 |                  |  |  |  |  |  |  |
| 2      | รายงานจ่ายสินค้าออก (DP) (แบบแจกแจง)         |               |                                 |                  |  |  |  |  |  |  |
|        |                                              | จากวับที่เ    | อกสาร 01/01/2560 ถึง 31/12/2560 |                  |  |  |  |  |  |  |
| 3      |                                              | Insert row    |                                 |                  |  |  |  |  |  |  |
| 4      | พิมพ์วันที่: 02 พฤศจิกายน 2560 เวลา: 10:31   | Add >         | Add Table                       |                  |  |  |  |  |  |  |
|        | วันที่เอกสาร เลขที่เอกสาร รายการเอกสาร       | Edit          | Text                            | มก               |  |  |  |  |  |  |
| 5      | รหัสสินค้า ชื่อสินค้า                        | Delete        | Line                            |                  |  |  |  |  |  |  |
|        | 09/02/2560 WHDP6002-00001 เป็กขาย            | Design Report | Compute                         | ប័លូទី           |  |  |  |  |  |  |
|        | AADM-001 หลไม้                               | Alian Object  | Column                          | _                |  |  |  |  |  |  |
| 7      | รวม 1 รายการ                                 | Align Object  | Picture <signature></signature> |                  |  |  |  |  |  |  |
|        | 27/04/2560 WHDP6004-00001 เป็กขาย            | 3333333333333 |                                 |                  |  |  |  |  |  |  |
| 8      | 001001020001603 <mark>ฉชวนกันความร้อน</mark> |               | 01 01                           |                  |  |  |  |  |  |  |
| 9      | รวม 1 รายการ                                 |               |                                 |                  |  |  |  |  |  |  |

5.เลือก Column เพื่อที่จะคึง ข้อมูลจาก Tab Order Plan ทุกคอลัมน์ตั้งแต่ ลำคับที่ 1 -3 สามารถจัครูปแบบตัวอักษร ขนาดตัวอักษร ตามต้องการ แต่ ต้องกำหนดตำแหน่งให้แสดงตรง detail เท่านั้น หากแสดงตรง header จะทำให้ข้อมูลแสดงไม่ถูกต้อง > Click OK โดยมี Column ให้เลือกดังนี้

InveCodeOrder1 : รหัสคลังแถวที่ 1

InveNameOrder1 : ชื่อกลังสินก้ำแถวที่ 1

```
InveNameEngOrder1 : ชื่อคลังสินค้าภาษาอังกฤษแถวที่ 1
```

StartDate1 : วันที่เริ่มต้นแถวที่1 EndDate1 : วันที่สิ้นสุดแถวที่ 1

MaxPoint1 : จุดต่ำสุดแถวที่ 1 MinPoint1 : จุดสูงสุดแถวที่ 1

OrderPoint1 : งำนวนสั่งซื้อแถวที่ 1 LeadTime1 : Lead Time แถวที่ 1

SafeQty1 : Safety Stock แถวที่ 1

InveCodeOrder2 : รหัสคลังแถวที่ 2

InveNameOrder2 : ชื่อคลังสินค้าแถวที่ 2

InveNameEngOrder2 : ชื่อคลังสินค้ำภาษาอังกฤษแถวที่ 2

StartDate2 : วันที่เริ่มต้นแถวที่ 2 EndDate2 : วันที่สิ้นสุดแถวที่ 2

MaxPoint2 : จุดต่ำสุดแถวที่ 2 MinPoint2 : จุดสูงสุดแถวที่ 2

OrderPoint2 : จำนวนสั่งซื้อแถวที่ 2 LeadTime2 : Lead Time แถวที่ 2

SafeQty2 : Safety Stock แถวที่ 2

InveCodeOrder3 : รหัสคลังแถวที่ 3

InveNameOrder3 : ชื่อคลังสินค้าแถวที่ 3

InveNameEngOrder3 : ชื่อคลังสินค้ำภาษาอังกฤษแถวที่ 3

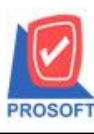

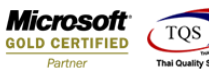

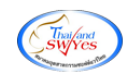

StartDate3 : วันที่เริ่มต้นแถวที่ 3 EndDate3 : วันที่สิ้นสุดแถวที่ 3 MaxPoint3 : จุดต่ำสุดแถวที่ 3 MinPoint3 : จุดสูงสุดแถวที่ 3 OrderPoint3 : จำนวนสั่งซื้อแถวที่ 3 LeadTime3 : Lead Time แถวที่ 3 SafeQty3 : Safety Stock แถวที่ 3

| 1 | <u>م</u> - [۹ | รายงานสินค้า]              | · · · · · · · · · · · · · · · · · · ·                           |                |
|---|---------------|----------------------------|-----------------------------------------------------------------|----------------|
|   | 💷 Ta          | ible Exit                  |                                                                 | _ 8 ×          |
|   | 3-            | ■ A \ ½                    |                                                                 | ▼ Zoom: 100% ▼ |
| H |               | 1 2 3                      | Select Column                                                   | 18 19 2        |
| H | 1-1-1-1-1     | ×uluuluuluulu              |                                                                 |                |
|   | <b>↔</b>      |                            | kāan Column 🧑 invecodeorderī : !                                |                |
|   |               | DEMO                       | invecodeorder1:                                                 |                |
|   | 2             |                            | Band header invecodeorder3 : !                                  |                |
| Π |               |                            | จัดวาง Center 🧐 invenameengorder1:!                             |                |
| H | 3             |                            | None Sinvenameengorder2:!                                       |                |
|   | -             | พื้นที่วันนี้: กา พฤศจิกาย | Chule C the provenameorder1 : 1                                 |                |
|   | 4             | NO X                       | Style Put Sinvenameorder2:!                                     |                |
| Π |               | รหัสสินคำ                  | nőna 100 X                                                      | ระเภทภาษ ยะ    |
|   | 5             | รหลทนวอนบ                  | สง 100 Y 10 สิโคม สีพัน                                         |                |
|   |               | 001                        | ตัวอย่าง Example                                                | <b>กภา</b> ปี  |
|   |               | 1                          |                                                                 |                |
|   | 7             |                            | 🖗 OK 🖺 Close                                                    |                |
| Π |               | 001001020001603            |                                                                 | <u>ุ</u> กภาษี |
|   | 8             | ม้วน                       | ม้วน 1.00                                                       |                |
|   |               |                            | รวม 1 ราชการ                                                    |                |
|   | 9             | 002-0570                   | เนสกาแฟ 3in1(20 G.) แฟ็ค Normal Average A                       | <b>กภา</b> ษี  |
|   | -             | แพ็ค                       | แพ็ค 1.00                                                       |                |
|   | 10            | โหล                        | โทล 12.00                                                       |                |
| U |               |                            | รวม 2 รายการ                                                    |                |
|   | 11-1          | AADM-001                   | អតិវិរ័រ fgfgfgdfg fgfhfghg gjkhlkjc ที่โลกรับ Normal Average A | <b>ภภา</b> ษี  |
|   |               |                            | ac v                                                            |                |
|   | Page: 1/      | /10  dr_emg                | ngood                                                           |                |

### 6. คลิก Exit เพื่อออกจากโหมด Design

| 💁 - (s   | ายงานสินค้า]<br>ble Exit |                      | -             | -            | and and         | a constru-   | -               | dine         |                   |
|----------|--------------------------|----------------------|---------------|--------------|-----------------|--------------|-----------------|--------------|-------------------|
| 3-       | ■ A \ ½                  | 🎏 🔼 🔞 d              | 2 🔜 👪         | 다 기 한        | F 🖽 🏾 🕀         | 3 <b>Q+</b>  |                 | Resize: 100  | )% ▼ Zoom: 100% ▼ |
|          | 1                        |                      | 6 7           |              | 9 10            | 11 12        | 13 14           |              | 17]               |
|          | DEMO                     |                      |               |              |                 | บ            | เริษัท ตัวอย่าง | ง จำกัด      |                   |
| 2        |                          |                      |               |              |                 |              | รายงานสิน       | เล้า         |                   |
|          |                          |                      |               |              |                 |              |                 |              |                   |
|          |                          |                      |               |              |                 |              |                 |              |                   |
| 4        | พิมพ์วันที่: 02 พฤศจิกา  | 814 2560 1381: 16:40 |               |              |                 |              |                 |              |                   |
|          | รหัสสินล้ำ               | ชื่อสินล้า           |               | หน่วยนับหล่  | ัก สักษณะสินล้า | การคิดดันทุน | สถานะ           | Inactivedate | ประเภทภาษี ยะ     |
| 5        | รทัสหน่วยนับ             | ชื่อหน่วยนับ         |               |              | Barcode         | อัตรา        | เส่วน หมาย      | ยเหตุ        |                   |
|          | 001                      | 1                    |               | 1            | Normal          | FIFO         | A               |              | ลิดภาษี           |
|          | 1                        | 1                    |               |              |                 |              | 1.00            |              |                   |
| 7        |                          | รวม                  | 1             | รายการ       |                 |              |                 |              |                   |
|          | 001001020001603          | ฉชวนกันความร้อน      | I             | ม้วน         | Normal          | Average      | A               |              | ลีดภาษี           |
| 8        | ม้วน                     | ม้วน                 |               |              |                 |              | 1.00            |              |                   |
|          |                          | รวม                  | 1             | รายการ       |                 |              |                 |              |                   |
| 9        | 002-0570                 | เนสกาแฟ 3in1(20      | G.)           | แพ็ล         | Normal          | Average      | А               |              | ลิดภาษี           |
|          | แท็ค                     | แทโค                 |               |              |                 |              | 1.00            |              |                   |
| 10       | โหล                      | โหล                  |               |              |                 | :            | 12.00           |              |                   |
|          |                          | รวม                  | 2             | รายการ       |                 |              |                 |              |                   |
|          | AADM-001                 | ผลไม้ fgfgfgdfg fg   | fhfghg gjkhll | kje ก็โลกรับ | Normal          | Average      | А               |              | ลึดภาษี           |
|          |                          |                      |               |              |                 |              |                 |              |                   |
| Page: 1/ | 10 dr_em                 | igood                |               |              |                 |              |                 |              |                   |

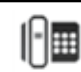

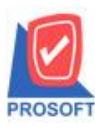

# บริษัท โปรซอฟท์ คอมเทค จำกัด

้ 257 1/1ซอฟท์แวร์รีสอร์ท ถนนรามคำแหงแขวงหัวหมากเขตบางกะปิกรุงเทพฯ 10240 โทรศัพท์: 0-2739-5900 (อัตโนมัติ) โทรสาร: 0-2739-5910, 0-2739-5940 http://www.prosoft.co.th

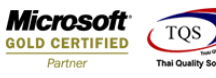

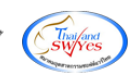

7.เลือก Tool > Save Report...

| Report         Tool         View         Window         Help           Image: Period         Sort         Image: Period         Image: Period         Image                                                                                                    | [รายงานสินค        | ก้ำ]                                    |        |                     |                         |                 |                              |                       |               |            |            |            |         |
|----------------------------------------------------------------------------------------------------|--------------------|-----------------------------------------|--------|---------------------|-------------------------|-----------------|------------------------------|-----------------------|---------------|------------|------------|------------|---------|
| Sort                                                                                                    | Report Too         | View Window                             | / Help |                     |                         |                 |                              |                       |               |            |            |            |         |
| Save As         Save As Report         Save As Report <t< td=""><td>i 📾 🖻</td><td>Sort<br/>Filter</td><td></td><td></td><td>¢ 10</td><td>\$ <b>\$</b> \$</td><td>1 2 2 0</td><td>🗖 🗙 Resiz</td><td>e: 100% 🔻 Zoo</td><td>m: 100% 💌</td><td></td><td></td><td></td></t<>                                                                                                    | i 📾 🖻              | Sort<br>Filter                          |        |                     | ¢ 10                    | \$ <b>\$</b> \$ | 1 2 2 0                      | 🗖 🗙 Resiz             | e: 100% 🔻 Zoo | m: 100% 💌  |            |            |         |
| Save Report         Manage Report         Manage Report         Sister and the second second seco | DEM                | Save As<br>Save As Report               |        |                     |                         |                 | บริษัท ตัวอย่าง              | ง จำกัด               |               |            |            |            |         |
| Annfain<br>Annfain<br>In<br>Institution<br>Inport !         Manage Report<br>Save As Excel<br>Excel         Manage Report<br>Save As Excel<br>Excel         Manage Report<br>Save As Excel<br>Excel         Manage Report<br>Save As Excel<br>Excel         Manage Report<br>Save As Excel         Manage Report<br>Save As Excel         Manage Report<br>Excel         Manage Report<br>Save As Excel         Manage Report<br>Save As Excel         Manage Rave As Excel         Manafiantif<br>Save As Excel         Manage Rave As Excel         Manage Rave As Excel         Manage Rave As Excel         Manage Rave As Excel         Manage Rave As Excel         Manafiantif<br>Save As Excel         Manage Rave As                                                                                                    |                    | Save Report                             |        |                     |                         |                 | รายงานสัน                    | ล้า                   |               |            |            |            |         |
| shāđuă<br>shī<br>snī<br>snā<br>snā<br>snā<br>snā<br>snā<br>snā<br>snā<br>snā<br>snā<br>snā                                                                                                    | พิมพ์วันที่        | Manage Report<br>Save As Excel<br>Excel |        |                     |                         |                 |                              |                       |               |            |            |            | หน้า1/6 |
| Mport!         Import!         Indial         Normal         Average         A         Ran19         1000           B0         Font         Design         510015         1.00         1.00         1.00         1.00         1.00         1.00         1.00         1.00         1.00         1.00         1.00         1.00         1.00         1.00         1.00         1.00         1.00         1.00         1.00         1.00         1.00         1.00         1.00         1.00         1.00         1.00         1.00         1.00         1.00         1.00         1.00         1.00         1.00         1.00         1.00         1.00         1.00         1.00         1.00         1.00         1.00         1.00         1.00         1.00         1.00         1.00         1.00         1.00         1.00         1.00         1.00         1.00         1.00         1.00         1.00         1.00         1.00         1.00         1.00         1.00         1.00         1.00         1.00         1.00         1.00         1.00         1.00         1.00         1.00         1.00         1.00         1.00         1.00         1.00         1.00         1.00         1.00         1.00         1.00 <td>รพัสสินค้<br/>รทัง</td> <td>Export !</td> <td></td> <td>หน่วยนับหลั</td> <td>ัก สักษณะสิน<br/>Barcode</td> <td>ล้า การลิดด้า</td> <td>นทุน สถานะ<br/>อัตราส่วน หมาย</td> <td>Inactivedate<br/>อเหตุ</td> <td>ประเภทภาษี</td> <td>ยอดคงเหลือ</td> <td>ยอดค้างรับ</td> <td>ยอดล้างส่ง</td> <td>ยอดจอง</td>                                                                                                    | รพัสสินค้<br>รทัง  | Export !                                |        | หน่วยนับหลั         | ัก สักษณะสิน<br>Barcode | ล้า การลิดด้า   | นทุน สถานะ<br>อัตราส่วน หมาย | Inactivedate<br>อเหตุ | ประเภทภาษี    | ยอดคงเหลือ | ยอดค้างรับ | ยอดล้างส่ง | ยอดจอง  |
| Design<br>Select Column<br>file<br>file<br>file<br>file<br>file<br>file<br>file<br>file                                                                                                    | 009-1750<br>BO     | Import !<br>Font                        |        | กส่อง<br>009-175    | Normal<br>0             | Average         | A<br>1.00                    |                       | ลิดภาษี       | 10.00      |            |            |         |
| DM-002         Select Column         filen51         Normal         Average         A         filen151         4,18.00         107.00         16.00           file         Calculator         510m15         510m15         510m                                                                                                    |                    | Design                                  |        | รายการ              |                         |                 |                              |                       |               |            |            |            |         |
| Calculator         S10013           DM-003         Rins         Normal         Average         A         Rin 10         3,45600         10.00         100.00           BMS         BMS         3456789012         1.00         Rin 10         3,45600         10.00         100.00           BMS         BMS         3456789012         1.00         Rin 10         3,91400         10.00         400.00           BMS         Affilan Su         Normal         Average         A         Rin 10         3,91400         10.00         400.00           Tiben Su         Tiben Su         Normal         Average         A         Rin 10         3,91400         10.00         400.00           Tiben Su         Tiben Su         Normal         Average         A         Rin 10         3,91400         10.00         400.00           Tiben Su         Tiben Su         Normal         Average         A         Rin 10         3,91400         10.00         400.00           Tiben Su         Tiben Su         Normal         Average         A         Rin 10         5,17000         10.00         10.00         10.00         10.00         10.00         10.00         10.00         10.00         10.00                                                                                                    | DM-002<br>กิโส     | Select Column<br>Hide Report Head       | der    | ก็โลกรับ<br>2345678 | Normal                  | Average         | A<br>1.00                    |                       | ลิดภาษี       | 4,118.00   |            | 107.00     | 16.00   |
| DM-003         Reserve         Bits         Normal         Average         A         Ran19         3,436.00         100.00           BAS         BAS         3456789012         1.00         100.00           S2M         I         S10013         1.00         100.00           DM-004         Afinnam         S10013         Verage         A         Ran19         3,914.00         100.00           DM-004         Afinnam         Normal         Average         A         Ran19         3,914.00         400.00           ñianšu         ñianšu         Normal         Average         A         Ran19         3,914.00         100.0           TOM-005         Infã         S10015         1.00         100.0         100.0         100.0           Milonšu         Afianšu         Normal         Average         A         Ran19         5,170.00         10.00           milos         nianšu         Normal         Average         A         Ran19         5,170.00         10.00           Tomásu         ñianšu         Normal         Average         A         Ran19         5,170.00         10.00           Tomásu         ñianšu         Normal         Average         A <td></td> <td>Calculator</td> <td></td> <td>รายการ</td> <td></td> <td></td> <td></td> <td></td> <td></td> <td></td> <td></td> <td></td> <td></td>                                                                                                    |                    | Calculator                              |        | รายการ              |                         |                 |                              |                       |               |            |            |            |         |
| δhs         δ 456789012         1.00           5730         1         510015           DM-004         Afilian San         Average         A         Ånan San         3,914.00         10.00         400.00           ñ lan San         ñ lan San         Normal         Average         A         Ånan San         3,914.00         10.00         400.00           ñ lan San         ñ lan San         Normal         Average         A         Ånan San         3,914.00         10.00         400.00           S 730         ñ         S 10015         S         S<                                                                                                    | DM-003             |                                         |        | តិពទ                | Normal                  | Average         | A                            |                       | ลีดภาษี       | 3,436.00   | 10.00      | 100.00     |         |
| DM-004         ศักลาสต         ที่โลกรับ<br>ก้โลกรับ         กับกามส์<br>1.00         สิตภาษี         3,91400         10.00         400.00           ก้โลกรับ         ก็โลกรับ         1.00         1.00         1.00         1.00         1.00         1.00         1.00         1.00         1.00         1.00         1.00         1.00         1.00         1.00         1.00         1.00         1.00         1.00         1.00         1.00         1.00         1.00         1.00         1.00         1.00         1.00         1.00         1.00         1.00         1.00         1.00         1.00         1.00         1.00         1.00         1.00         1.00         1.00         1.00         1.00         1.00         1.00         1.00         1.00         1.00         1.00         1.00         1.00         1.00         1.00         1.00         1.00         1.00         1.00         1.00         1.00         1.00         1.00         1.00         1.00         1.00         1.00         1.00         1.00         1.00         1.00         1.00         1.00         1.00         1.00         1.00         1.00         1.00         1.00         1.00         1.00         1.00         1.00         1.00                                                                                                    | ลิตร               | ลิตร<br>รวม                             | 1      | 3456789<br>รายการ   | 012                     |                 | 1.00                         |                       |               |            |            |            |         |
| ราม         1         รายการ           DM-005         เกลือ         ก็โลกรัม         กัสกรัม         ร.17000         1000           กิโลกรัม         ก็โลกรัม         เ.co         ร.2100         1000           ราม         1         รายการ         ร.17000         1000           ราม         1         รายการ         1.00         1.00           DM-006         ผงปรุงรส         ก็โลกรับ Normal Average         A         ก็ตภาษี         4,824.00         1.00                                                                                                    | DM-004<br>กิโลกรับ | ผักกาดสด<br>กิโลกรับ                    |        | ก็โลกรับ            | Normal                  | Average         | A<br>1.00                    |                       | สิดภาษี       | 3,914.00   | 10.00      | 400.00     |         |
| DM-005 เกลือ ก็โลกรับ Normal Average A ลิดภาษี 5,170.00 10.00<br>กิโลกรับ กิโลกรับ 1.00<br>รัวม 1 รายการ<br>DM-006 ผมปรุงรส ก็โลกรับ Normal Average A ลิดภาษี 4,524.00 1.00                                                                                                    |                    | รวม                                     | 1      | รายการ              |                         |                 |                              |                       |               |            |            |            |         |
| กิโลกรับ กิโลกรับ 1.00<br>รัวม 1 รายการ<br>DM-006 ผงปรูงรส กิโลกรับ Normal Average A สิตภาษี 4,824.00 1.00                                                                                                    | DM-005             | เกลือ                                   | -      | ก็โลกรับ            | Normal                  | Average         | A                            |                       | ลีดภาษี       | 5,170.00   | 10.00      |            |         |
| รวม 1 ราอการ<br>DM-006 ผงปรุงรส ก็โลกรับ Normal Average A สิตภาษี 4,824.00 1.00                                                                                                    | กิโลกรัม           | กิโลกรัม                                |        |                     |                         |                 | 1.00                         |                       |               |            |            |            |         |
| DM-006 ผงปรุงรส ที่โลกรับ Normal Average A สิตภาษี 4,824.00 1.00                                                                                                    |                    | รวม                                     | 1      | รายการ              |                         |                 |                              |                       |               |            |            |            |         |
|                                                                                                    | DM-006             | ผงปรุงรส                                |        | ก็โลกรับ            | Normal                  | Average         | A                            |                       | ลีดภาษี       | 4,824.00   |            | 1.00       |         |

## 8.เลือก Library ที่ต้องการ

| my Save Report                            | ×                                              |    |
|-------------------------------------------|------------------------------------------------|----|
| Path เก็บรายงาน                           | 🥅 ถามเมื่อให้ดังรายงานต้นฉบับ 📕                |    |
| C:\Program Files (x86)\Prosoft\myAccount\ |                                                |    |
| 120160608-013.pbl                         | 🖹 dr_apaging_explain                           | 11 |
| 🛍 report.pbl                              | 🖹 dr_apaging_sum                               | 1  |
|                                           | 🖹 dr_araging_exp                               |    |
|                                           | 🖹 dr_araging_sum 🗉                             |    |
|                                           | dr_card_cust_cheq                              |    |
|                                           | dr_card_cust_cheq_page                         |    |
|                                           | dr_card_cust_cheq_ship                         |    |
|                                           | dr_card_cust_cheq_ship_page                    |    |
|                                           | E dr_card_cust_normal                          |    |
|                                           | E dr_card_cust_normal_page                     |    |
|                                           | E dr_card_cust_ship                            |    |
|                                           | E dr_card_cust_snip_page                       |    |
| สร้างที่เก็บใหม่                          | _ บันทึกรายงาน                                 |    |
| Path ใหม่                                 | ชื่อที่เก็บ dr_popurchase_date_explain         |    |
| ชื่อที่เก็บ report.pbl                    | าหายเทต [prosoft][THAMMARINKAN-PC][31/01/2017] |    |
|                                           |                                                |    |
| Neport SQL                                |                                                |    |
| OK ↓Close                                 |                                                |    |

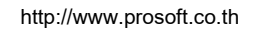

10

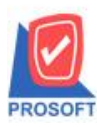

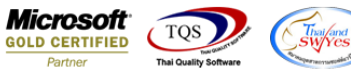

9.เลือก "ถามเมื่อให้ดึงรายงานต้นฉบับ" ในกรณีที่จะบันทึกสร้างรายงานใหม่> Click Icons รูป 🛄 เพื่อทำการบันทึกรายงานใหม่ >

| Click OK my Save Report                                        | ×                                                                                                    |
|----------------------------------------------------------------|----------------------------------------------------------------------------------------------------|
| Path เก็บรายงาน<br>C:\Program Files (x86)\Prosoft\myAccount\   | 🔽 ถามเมือให้ดังรายงานต้นฉบับ                                                                                                    |
| i20160608-013.pbl<br>report.pbl                                | <ul> <li>dr_apaging_explain</li> <li>dr_apaging_sum</li> <li>dr_araging_exp</li> <li>dr_araging_sum</li> <li>dr_card_cust_cheq</li> <li>dr_card_cust_cheq_page</li> <li>dr_card_cust_cheq_ship</li> <li>dr_card_cust_cheq_ship_page</li> <li>dr_card_cust_normal</li> <li>dr_card_cust_ship</li> <li>dr_card_cust_ship</li> <li>dr_card_cust_ship</li> <li>dr_card_cust_ship_page</li> </ul> |
| สร้างที่เก็บโทม่<br>Path โทม่<br>ชื่อที่เก็บ report.pbl<br>มื# | บันทึกรายงาน<br>ซึ่งที่เก็บ dr_popurchase_date_explain<br>ทมายเทต [prosoft][THAMMARINKAN-PC][31/01/2017]                                                                                                    |

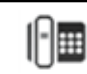